## Assigning Profiles to Course Sections

## Procedure to Change the Named Profile Used for a Course Section:

- 1. Go to the **Gradebook→Home** tab
- Select a course section and click on the Setup second level tab. This brings up the Gradebook→Setup screen.
- 3. Locate the "Course" drop down at the top of the screen and select the course whose Profile you wish to set.
- 4. Locate the "Profile" drop down and select the named Profile you wish to assign to the selected course section.
- 5. Click the "**Save**" disc icon next to the Profile drop down. This sets the course section to use the newly selected Profile. The settings for the Profile should now be displayed on the screen.
- 6. To change the Profile setting of another course section, use the "Course" drop down at the top of this screen to select a new course section and repeat steps 3 and 4.
- To verify the changes, click on the Gradebook→Profiles tab or the Gradebook→Home tab. The course sections should now be shown as using their newly selected Profiles.

| Home Gradebook Rosters Assignments Setup Profiles Rubrics Merge Post Grad | is School Setup Reports |
|---------------------------------------------------------------------------|-------------------------|
| Course Setup Select a Course Select a Course                              |                         |
| Course Profile: USII                                                      |                         |
| Grade Calculations Category Weights                                       |                         |
| Calculate Category Average By Assignment Count: false                     |                         |
| Calculate Unit Average By Assignment Count: false                         |                         |
| Round Numbers To: TENTHS                                                  |                         |
| Display Letter Grades: true                                               |                         |
| Display Total Points: true                                                |                         |
| Abbrev. for Incomplete: INC                                               | Coloct o Drofilo from   |
| Abbrev. for Exempt: EX                                                    | Select a Profile from   |
| Abbrev. for Absent: ABS                                                   |                         |
| Abbrev. for Missing: H                                                    | the drap down and       |
| Incomplete Value: 0.0                                                     |                         |
| Missing Value: 0.0                                                        |                         |
| Display Assignments By: ALL                                               | click the Save icon     |
| Sort Assignments By: BY_DUE_DATE                                          |                         |
| Default for Parents Module: false                                         |                         |
| Use Weighted Assignments: true                                            |                         |

The **Gradebook→Setup** screen is used exclusively to link Course Sections with named Profiles. The entire bottom portion of the screen simply displays all of the settings in the section's currently selected Profile. Scroll down to see "Preferences", "Grade Values", "Categories", "Units" and "Workgroups".